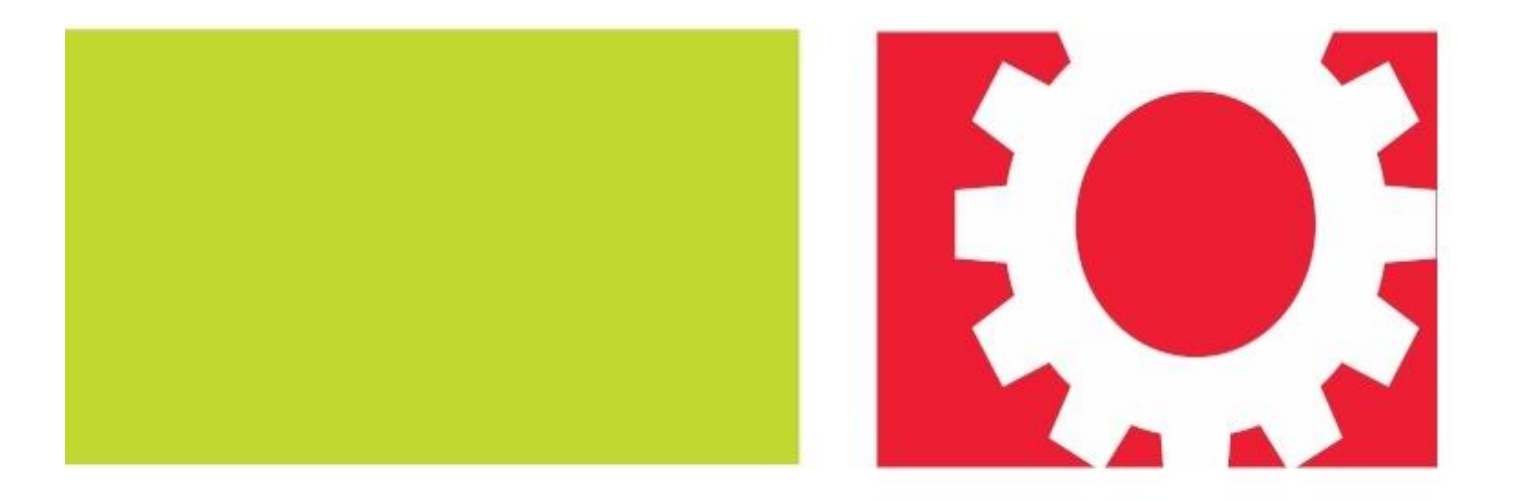

# PANDUAN EDMODO (GURU, SISWA & ORANG TUA)

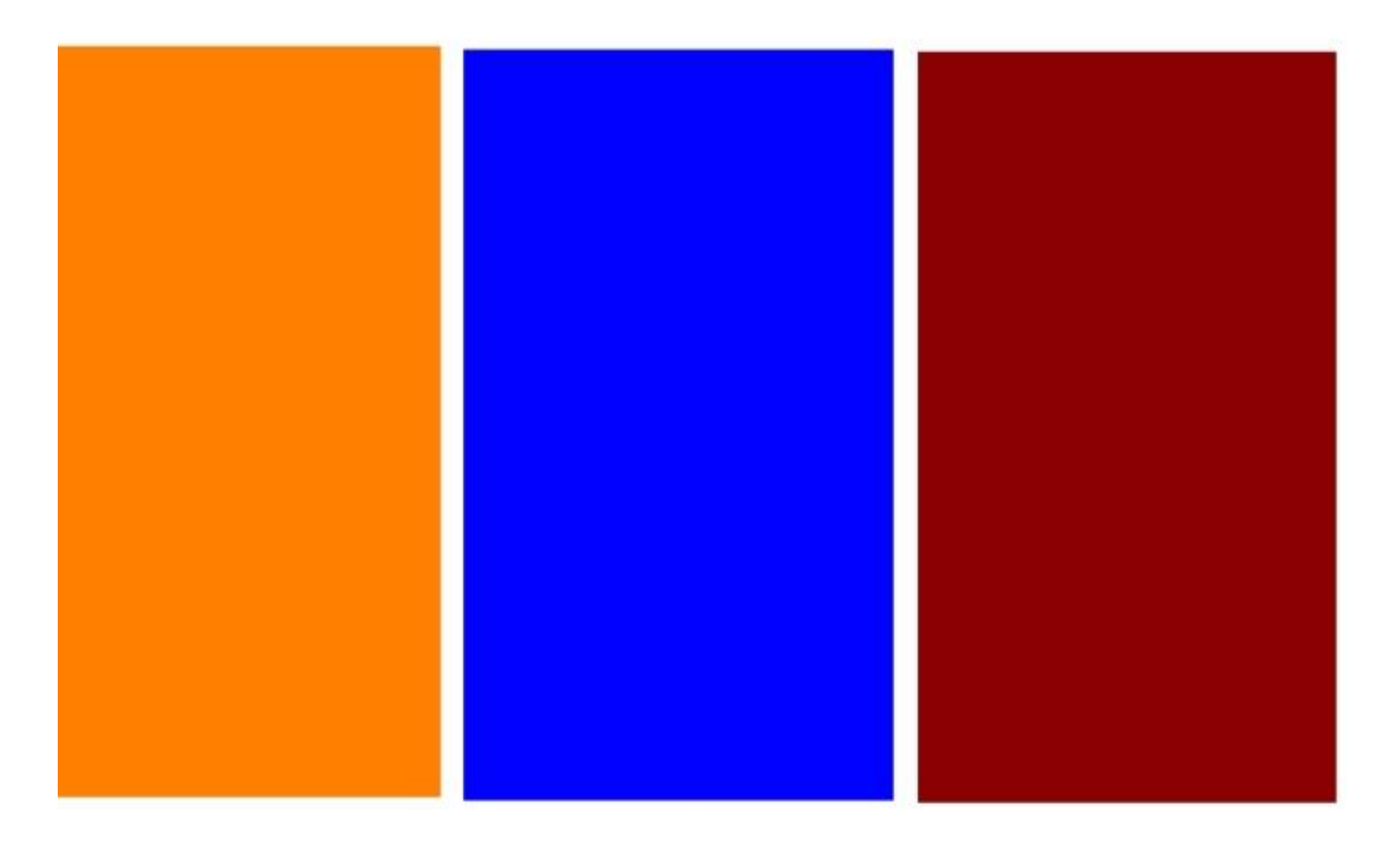

Singgih Subiyantoro

# PANDUAN PENGGUNAAN EDMODO (UNTUK GURU)

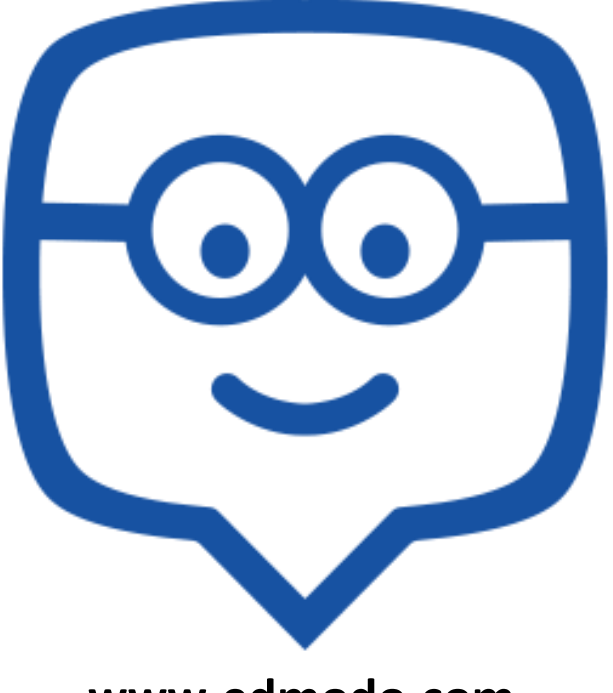

www.edmodo.com

Singgih Subiyantoro

# A. Apa itu Edmodo?

Edmodo merupakan salah satu platform pembelajaran atau kelas virtual yang berbasis social media, aman, mudah digunakan, kolaboratif, dan mudah untuk berbagi konten.

#### PLATFORM PEMBELAJARAN BERBASIS SOSIAL AMAN MUDAH KOLABORASI BERBAGI KONTEN KELAS VIRTUAL

# B. Mengapa haru; Edmodo?

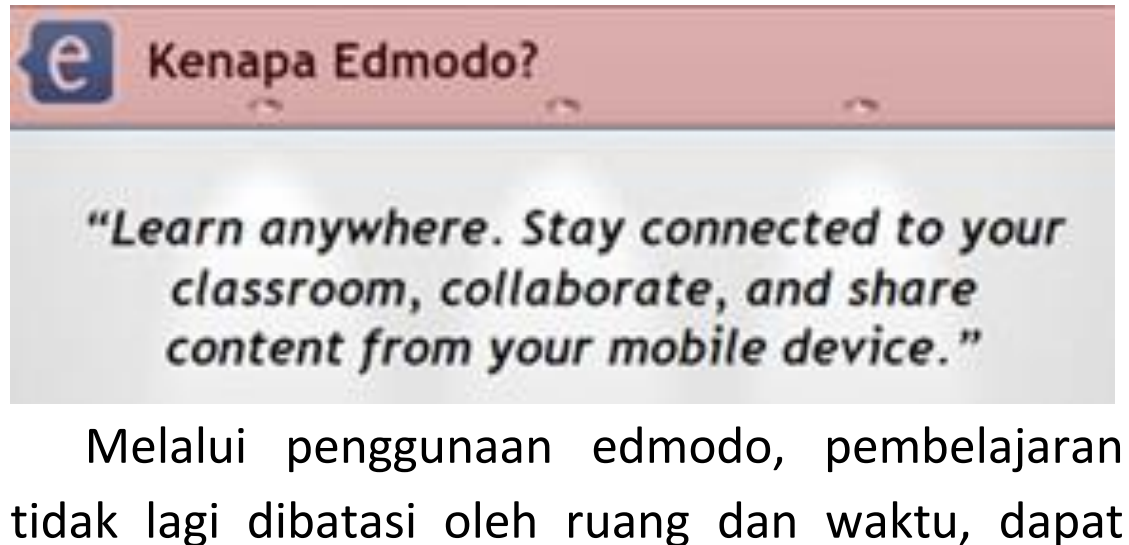

dilakukan di mana saja, kapan saja, dan dapat

diakses dengan *device* apa saja (handphone/ smartphone, tablet, laptop, dan komputer).

# C. Memulai Edmodo

#### 1. Op;i pendaftaran

Ada 3 pilihan untuk mendaftarkan diri pada situs Edmodo, diantaranya yaitu teachers (guru), students (siswa), dan parents (orang tua murid). Jika Anda akan mendaftar sebagai guru maka klik "TEACHERS" dan ikuti langkah-langkahnya.

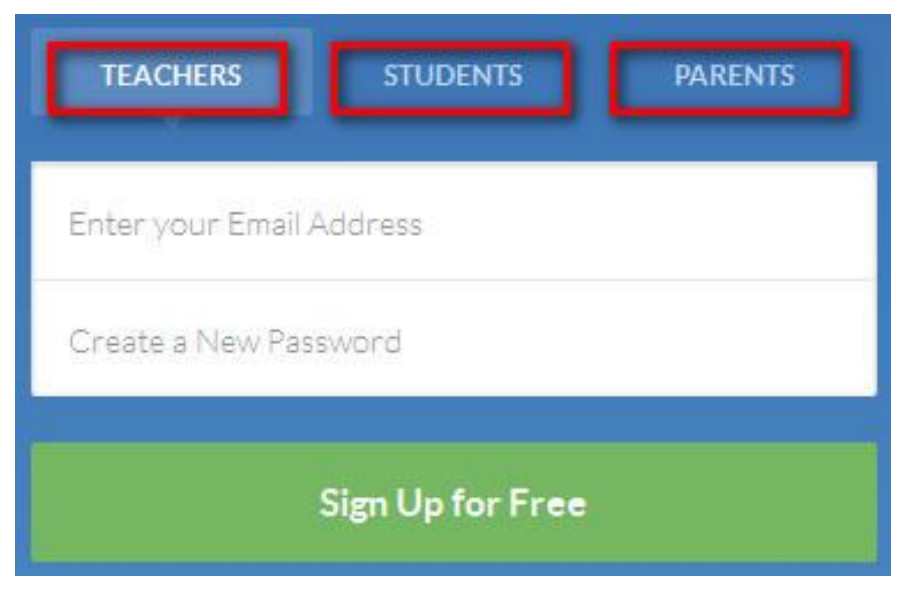

Gambar opsi pendaftaran.

# 2. Persiapan sebelum mendaftar

Sebelum mendaftar akun Edmodo, tentunya terlebih dahulu menyiapkan perangkat agar bisa terhubung dengan Edmodo, seperti;

- a. Komputer/laptop/smartphone/handphone
- b. Koneksi internet.

c.Akun email aktif

- d. File foto diri (untuk profile)
- e. Kertas/ handphone untuk mencatat email, password dan kode kelas.

# 3. Sign Up (Teacher)

a. Mengisi form pendaftaran

Langkah untuk mendaftarkan diri sebagai guru adalah, pertama klik "TEACHERS", lalu tuliskan alamat email aktif Anda beserta password yang diinginkan. Untuk kemudahan akses, buatlah password yang mudah diingat. Selanjutnya klik "Sign Up for Free".

Misalnya seperti ini...

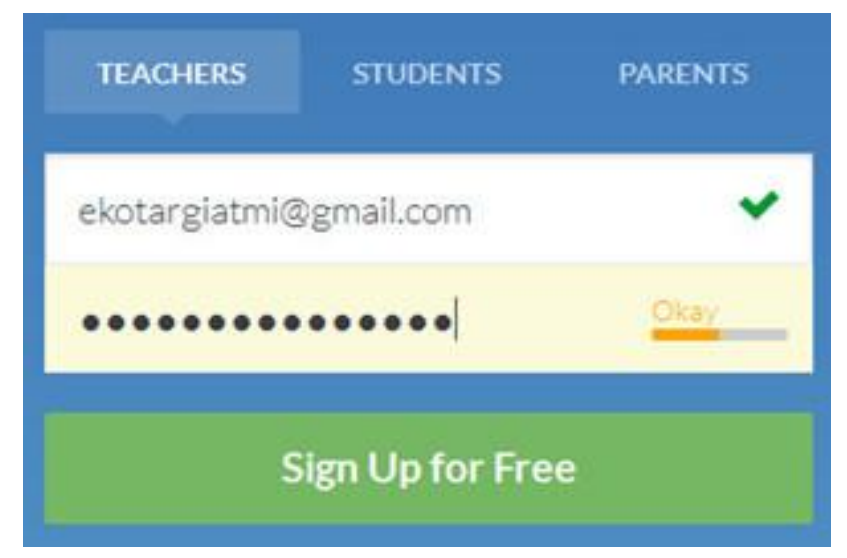

b. Memilih/ menambahkan sekolah
 Langkah pertama tuliskan nama sekolah Anda

| Find Your School | Update your Teacher Profile             | Follow Communitie |
|------------------|-----------------------------------------|-------------------|
| 0                |                                         |                   |
|                  | Find Your School                        |                   |
| SMA Batik 1 S    | urakarta                                |                   |
|                  | Couldn't find your school? Add it here. |                   |
|                  | Home School Hinter Ed                   |                   |

Jika nama sekolah Anda belum terdaftar, langkah kedua adalah mendaftarkan nama sekolah berserta alamatnya, lihat gambar berikut.

|                                                                         | update your teacher Profile                                                                                         |              | Pollow Communiae |
|-------------------------------------------------------------------------|----------------------------------------------------------------------------------------------------|--------------|------------------|
|                                                                         | Add your school belo                                                                                                | ow:          |                  |
| School N                                                                | ame                                                                                                    |              |                  |
| Address:                                                                |                                                                                                    |              |                  |
| City                                                                    | State                                                                                                    | Zip          |                  |
| Choose c                                                                | ountry                                                                                                    |              | ~                |
|                                                                         |                                                                                                    |              |                  |
|                                                                         | Prekindergarten - Higher Edu                                                                                        | cation       |                  |
| 0                                                                       | Prekindergarten - Higher Edu                                                                                        | cation       |                  |
| < Back to sch                                                           | Prekindergarten - Higher Edu                                                                                        | cation       | Add              |
| < Back to sch                                                           | Prekindergarten - Higher Edu<br>ool search                                                                          | cation       | Add              |
| < Back to sch                                                           | Prekindergarten - Higher Edu<br>ool search<br>Add your school belo                                                  | cation       | Add              |
| < Back to sch<br>SMA Batik 1                                            | Prekindergarten - Higher Edu<br>ool search<br>Add your school belo<br>Surakarta                                     | ow:          | Add              |
| < Back to sch<br>SMA Batik 1<br>JI. Slamet Ri                           | Prekindergarten - Higher Edu<br>ool search<br>Add your school belo<br>Surakarta<br>yadi No 445 Laweyan              | ow:          | Add              |
| < Back to sch<br>SMA Batik 1<br>JI. Slamet Ri<br>Surakarta              | Prekindergarten - Higher Edu<br>ool search<br>Add your school belo<br>Surakarta<br>yadi No 445 Laweyan<br>Indonesia | ow:<br>57146 | Add              |
| < Back to sch<br>SMA Batik 1<br>JI. Slamet Ri<br>Surakarta<br>Indonesia | Prekindergarten - Higher Edu<br>ool search<br>Add your school belo<br>Surakarta<br>yadi No 445 Laweyan<br>Indonesia | ow:<br>57146 | Add              |
| < Back to sch<br>SMA Batik 1<br>JI. Slamet Ri<br>Surakarta<br>Indonesia | Prekindergarten - Higher Edu<br>ool search<br>Add your school belo<br>Surakarta<br>yadi No 445 Laweyan<br>Indonesia | ow:<br>57146 | Add              |

Setelah identitas sekolah diisi, klik "Add" dan ikuti langkah berikutnya.

# c.Membuat profile

Lengkapi foto diri dengan cara klik choose file dan pilih file foto Anda yang sudah tersimpan di komputer.

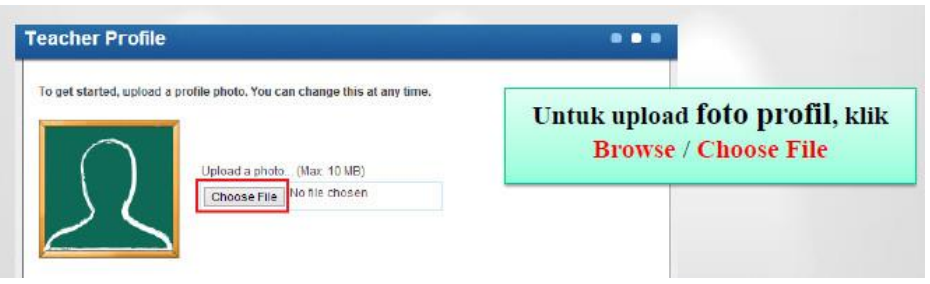

# d. Memilih/ mengikuti komunitas

Pilih satu atau beberapa komunitas yang menurut Anda sesuai dengan jurusan/ mata pelajaran yang Anda ampu. Misalnya jika mata pelajarannya Sejarah, kita bisa memilih komunitas Social Study.. Lihat gambar berikut.

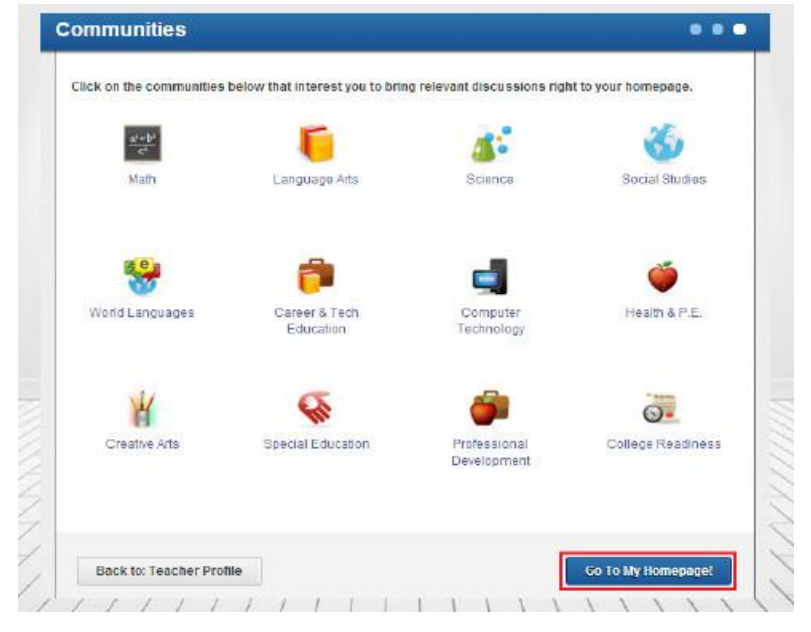

#### e.Verifikasi e-mail

Langkah akhir pada proses pendaftaran akun Edmodo adalah memverifikasi e-mail. Caranya buka akun email Anda, buka folder inbox/ pesan masuk, dan pilih pemberitahuan dari Edmodo.

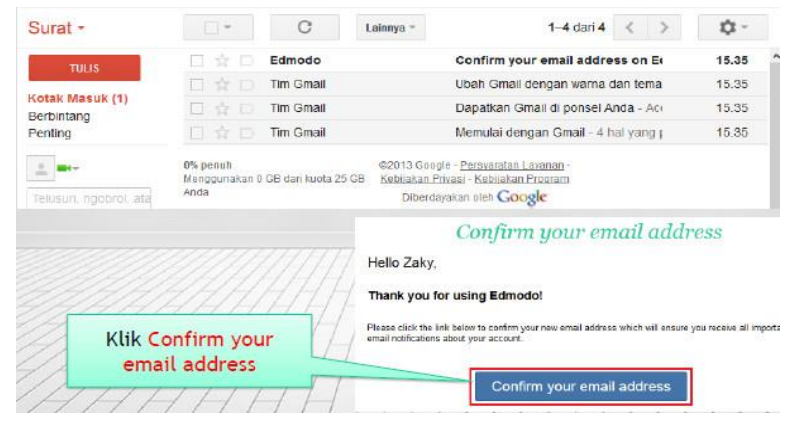

# 4. Membuat Kelas/ Grup

Setelah akun Edmodo terverifikasi. Anda bisa mulai membuat kelas/ grup yang akan beranggotakan siswa-siswi pada kelas yang Anda ampu.

Di bagian Home, ada pengaturan untuk membuat atau menambahkan grup/ kelas. Caranya klik tanda plus (+), dan ikuti langkah selanjutnya.

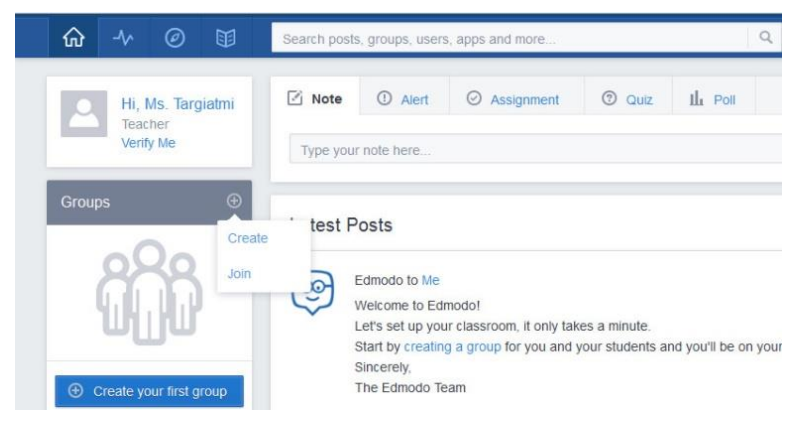

Isikan nama grup yang akan Anda buat. Contohnya seperti berikut.

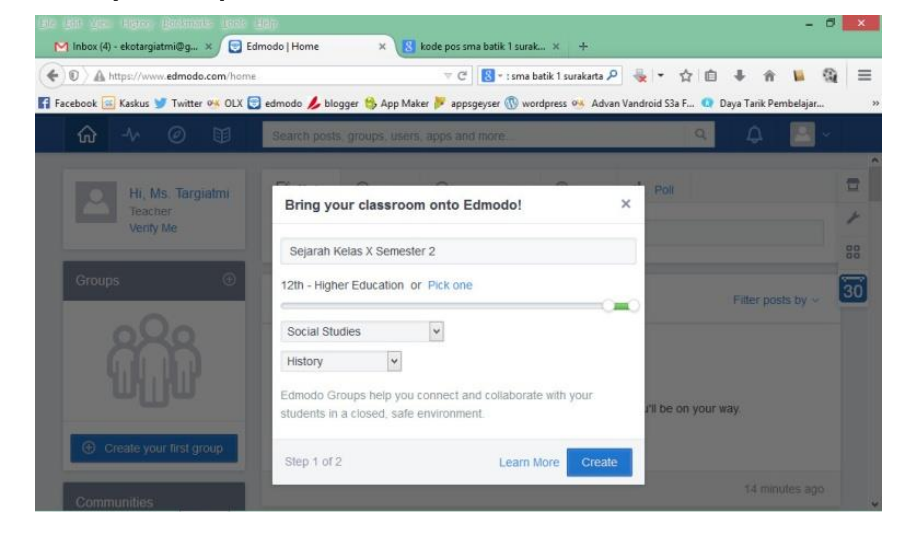

Lalu pilih batasan jumlah anggota grup yang aka nada buat. Misalkan lebih dari 25 orang, pilihlah 26+. Selanjutnya tuliskan deskripsi kelas/ grup tersebut. Terakhir, klik Finish. Lihat gambar berikut.

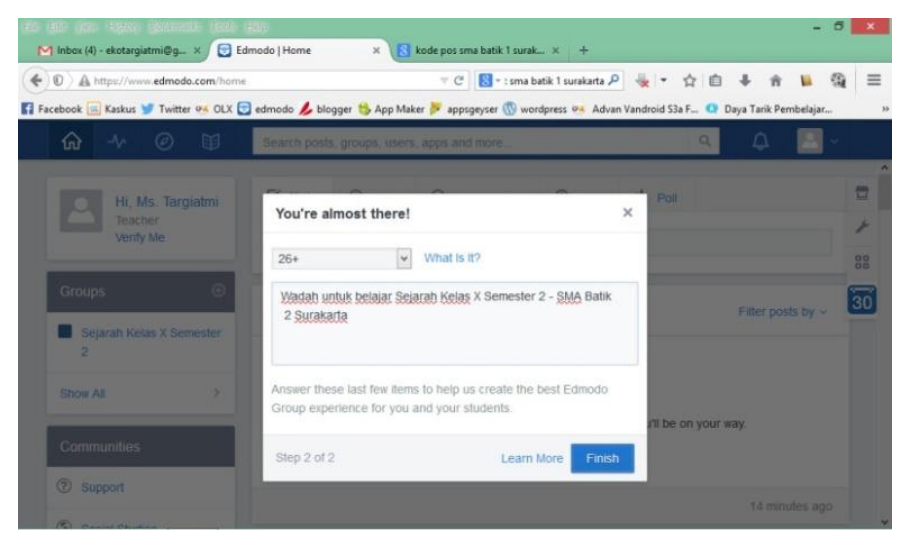

#### D. Fitur-fitur Edmodo (Teachers)

#### 1. Note

Note pada Edmodo sebenarnya tidak jauh berbeda dengan istilah "status" pada Facebook. Fungsinya adalah untuk memberikan catatan, pengumuman dan status. Cara untuk membuat note adalah;

- 1) klik "Note",
- tuliskan status/ pengumuman pada kolom yang tersedia,
- 3) pilih kelas/ grup penerima, dan
- 4) klik "Send" untuk mengirimkan pesan.Perhatikan gambar berikut!

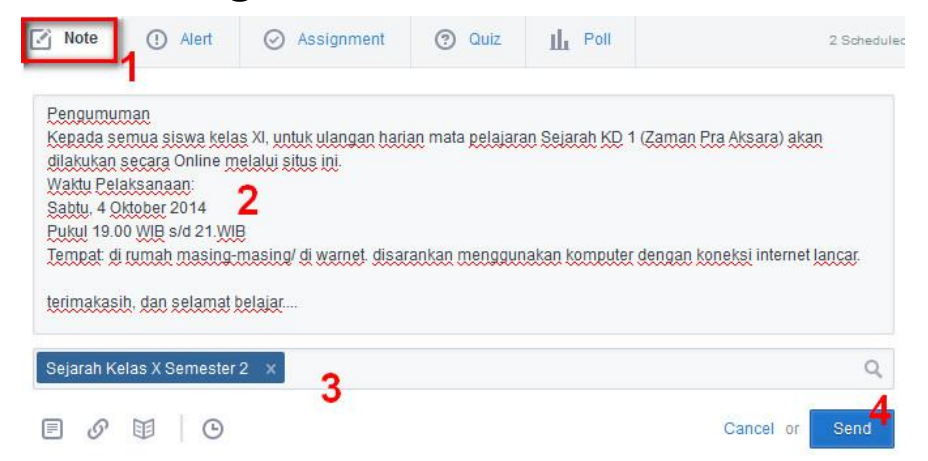

Setelah terkirim, note akan muncul pada kelas yang Anda pilih.

| Me to Sejarah Kelas X Semester 2                                                                 |
|--------------------------------------------------------------------------------------------------|
| Pengumuman                                                                                       |
| Kepada semua siswa kelas XI, untuk ulangan harian mata pelajaran Sejarah KD 1 (Zaman Pra Aksara) |
| akan dilakukan secara Online melalui situs ini.                                                  |
| Waktu Pelaksanaan:                                                                               |
| Sabtu, 4 Oktober 2014                                                                            |
| Pukul 19.00 WIB s/d 21.WIB                                                                       |
| Tempat: di rumah masing-masing/ di warnet. disarankan menggunakan komputer dengan koneksi        |
| internet fancar.                                                                                 |
| terimakasih, dan selamat belajar                                                                 |
| ⊕ ~ · Q Reply · ▷ Share     16 minutes ago                                                       |

#### 2. Alert

Pengumuman (*alert*) memiliki fungsi yang hampir sama dengan *note*. Namun, *alert* tidak memiliki fasilitas lampiran berupa file, link maupun library. Biasanya alert digunakan untuk mengingatkan siswa akan batas waktu kegiatan pembelajaran tertentu. Misalnya batas waktu pengiriman tugas. Cara membuat *alert* hampir sama dengan cara membuat note, lihat pada gambar.

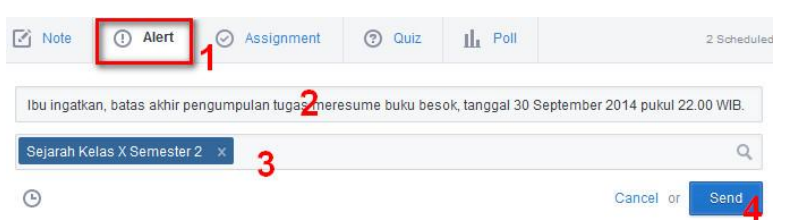

Setelah terkirim, alert akan muncul pada kelas/ grup Sejarah Kelas X Semester 2.

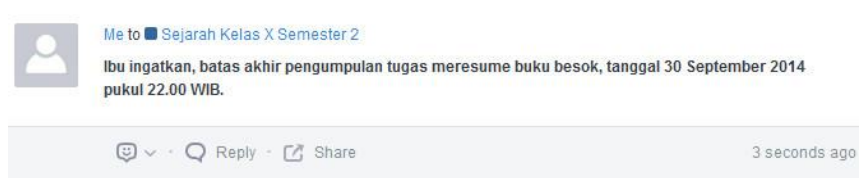

# 3. Assignment

Penugasan (Assignmnet) merupakan salah satu keunggulan Edmodo. Melalui fitur ini guru dapat memberikan tugas pada siswa dengan batasan waktu pengumpulan tugas, bahkan bisa langsung memberi penilaian pada tugas tersebut. Langkah-langkah membuat assignment adalah sebagai berikut;

- 1) klik "assignment",
- 2) tulis judul assignment,
- 3) pilih batas akhir pengumpulan tugas,
- 4) tulis deskripsi tugas yang diberikan,
- klik tanda centang untuk menutup assignment secara otomatis setelah batas waktu yang telah ditentukan,
- 6) pilih kelas/ grup yang akan diberi tugas, dan
- 7) klik "send" untuk mengirimkan. Lihat gambar berikut.

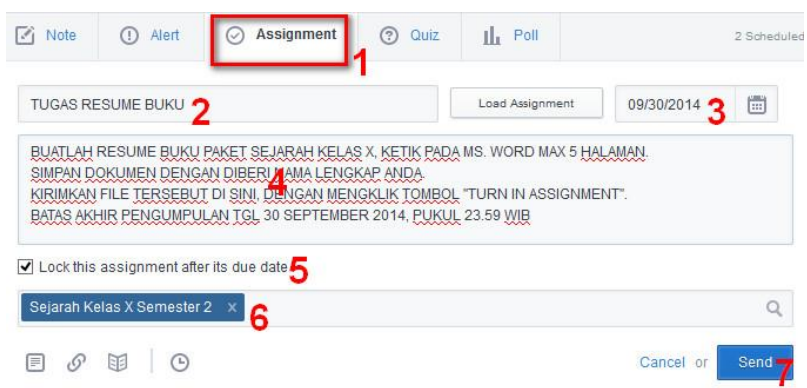

#### 4. Quiz

Fungsi fitur ini adalah untuk membuat soal tes. Ada 5 macam bentuk kuis yang bisa dibuat, yakni multiple choise (pilihan ganda), true-fals (benar-salah), short answer (melengkapi), fill in blank (essay), dan maching (mencocokkan). Untuk memulai membuat kuis, pertama klik "Quiz", lalu pilih "Create a Quiz" jika kuis ini belum pernah dibuat.

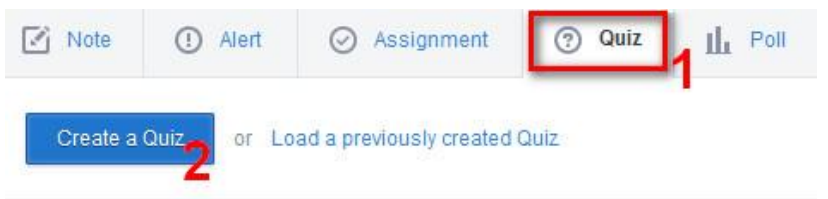

Langkah berikutnya adalah;

1)Tulis judul Kuis

- 2)Tentukan durasi waktu pengerjaan kuis (sesuaikan dengan jumlah pertanyaan)
- 3) Pilih tipe kuis (missal multiple choise)
- 4) Klik add first question untuk memulai membuat pertanyaan

Lihat pada gambar.

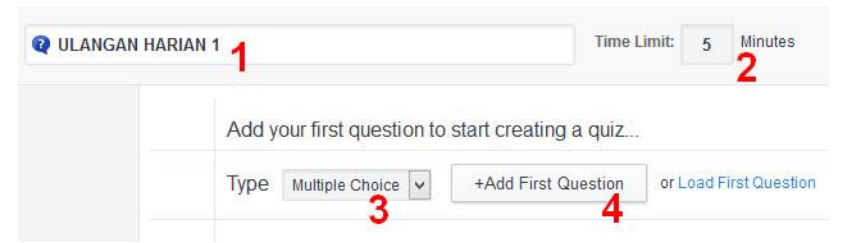

Untuk mengisi dan mengatur kuis, ikuti langkah berikut;

- 1) Tulis nama kuis
- 2) Tentukan durasi waktu pengerjaan
- 3) Tentukan besar poin/ skor jawaban benar
- 4) Ketikkan pertanyaan
- 5) Lampirkan gambar atau library jika diperlukan
- 6) Alternative jawaban benar (kunci jawaban)
- 7) Alternative jawaban salah

- 8) Klik "set an correct answer" jika alternative ini akan dijadikan kunci jawaban
- 9) Klik "add respon" jika ingin menambanhkan alternative jawaban lain
- 10) Klik tanda plus jika ingin menambahkan/ melanjutkan ke pertanyaan kedua dst
- 11) Klik "show result" agar skor perolehan dapat langsung diketahui oleh siswa, dan klik "randomize questions" jika ingin soal teracak secara otomatis.
- 12) Jika jumlah pertanyaan sudah cukup, klik "Assign Quiz"

Lihat gambar berikut.

| <b>Q</b> ULANGA                                           | N HARIAN 1 1 Time Limit: 5 Minutes 2                                                           | 12 Assign Quiz                                          |
|-----------------------------------------------------------|------------------------------------------------------------------------------------------------|---------------------------------------------------------|
| UESTIONS                                                  | Type Multiple Choice V Points: 20 3                                                            | Q. Preview 🚔 Print Quiz                                 |
| ]1                                                        | Question Prompt:                                                                               | About this Quiz                                         |
| + or Load<br>10<br>Hint: Drag 'n drop<br>juestion numbers | Jenis manusia purba yang ditemukan Eugene Dubois tahun 1889 di Trinil Jawa Timur yaitu ${f 4}$ | <u>Ulangan Sejaran KD 1 (Zama</u><br>Pra Aksara)        |
| reorder                                                   | Attach @ 5                                                                                     | Quiz Options<br>✓ Show results<br>✓ Randomize questions |
|                                                           | Responses: pithecantropus erectus                                                              |                                                         |
|                                                           | 6                                                                                              |                                                         |
|                                                           | Attach 🕜 🗊                                                                                     |                                                         |
|                                                           | B megantropus paleolavanikus 7                                                                 |                                                         |
|                                                           | Attach @ 1                                                                                     |                                                         |
|                                                           | Add Response 9                                                                                 |                                                         |

# 5. Poll (Poling)

*Poll* biasanya digunakan untuk meminta tanggapan/ respon siswa atas pelaksanaan pembelajaran, tujuannya agar guru mengetahui apakah siswa menyukai kegiatan pembelajaran yang telah dilaksanakan. Untuk membuat poling, caranya adalah;

- 1) Klik "poll" untuk memulai
- 2) tuliskan pertanyaan
- 3) tuliskan beberapa alternative jawaban
- klik "add answer" jika ingin menambahkan alernatif jawaban
- 5) pilih kelas yang dituju
- 6) klik send untuk mengirimkan poling.

Selengkapnya lihat pada gambar berikut.

| Bagaiman        | ia tanggapanmu  | tentang Ulangan Hariar | <u>secara</u> online <u>den</u> | <sup>gan Edmodo?</sup> 2 |            |
|-----------------|-----------------|------------------------|---------------------------------|--------------------------|------------|
| Sangat \$       | Setuju          |                        |                                 |                          |            |
| <u>Setuju</u>   |                 | •                      |                                 |                          |            |
| Kurang S        | Şetuju          | 3                      |                                 |                          | *          |
| <u>Tidak Se</u> | etujų           |                        |                                 |                          | *          |
|                 |                 |                        |                                 | 4                        | Add Answer |
| Sejarah Ke      | elas X Semester | 2 x <b>5</b>           |                                 |                          | (          |

#### E. Pengaturan Lain

#### 1. Memberikan nilai pada assignment

Tugas yang dikirimkan oleh siswa melalui "turn in assignment" dapat diberikan nilai langsung dilembar tugasnya. Caranya adalah sebagai berikut.

1) Klik icon notifikasi yang bergambar lonceng, pilih pemberitahuan tugas resume buku.

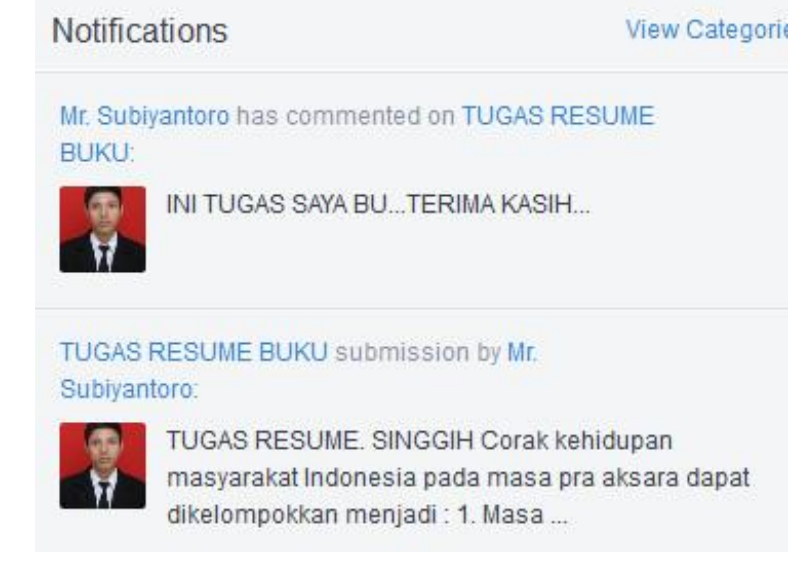

2) Tuliskan skor perolehan dan skor maksimal pada kotak yang disediakan, lalu klik "grade".

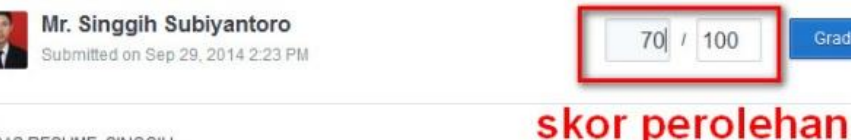

TUGAS RESUME. SINGGIH

Corak kehidupan masyarakat Indonesia pada masa pra aksara dapat dikelompokkan menjadi :

1. Masa Berburu dan Mengumpulkan Makanan Tingkat Sederhana

Kehidupan masyarakat masa berburu dan mengumpulkan makanan tingkat sederhana (zaman paleolitikum) masih sangat sederhana. Mereka hidup sangat tergantung dengan alam dengan cara menumpulkan makanan dan berburu hewan. Kegiatan tersebut dikenal dengan food gathering.

#### 2. Upload materi/video di Library

Library merupakan fasilitas untuk menyimpan file, semacam perpustakaan yang dapat dibuka/ diunduh oleh siswa dalam kelas Edmodo. Langkah-langkah menambahkan file ke library yaitu; 1) masuk ke library dengan meng-klik icon bergambar buku, 2) klik add to library, 3) klik upload files (pilih file yang akan diunggah) dan terakhir klik "send".

|        | Search posts, groups, users, apps and more          |             | Q      | ¢      | -            |
|--------|-----------------------------------------------------|-------------|--------|--------|--------------|
|        | Library Items                                       | Filter By 🗸 | View 🗸 | Add to | Library<br>2 |
| Add to | Library                                             |             |        |        | ×            |
| Files  | Link                                                |             |        |        |              |
| Uplo   | ad Files                                            |             |        |        |              |
| 🗶 Ma   | nusia PURBA - Masyarakat Pra Aksra di Indonesia.mp4 |             |        |        |              |

# 3. Join dengan kelas/ grup lain

Cara untuk bergabung dengan grup lain hampir sama seperti cara membuat grup. Pastikan Anda membuka halaman utama atau "home", lalu dikotak groups klik tanda plus dan pilih "join".

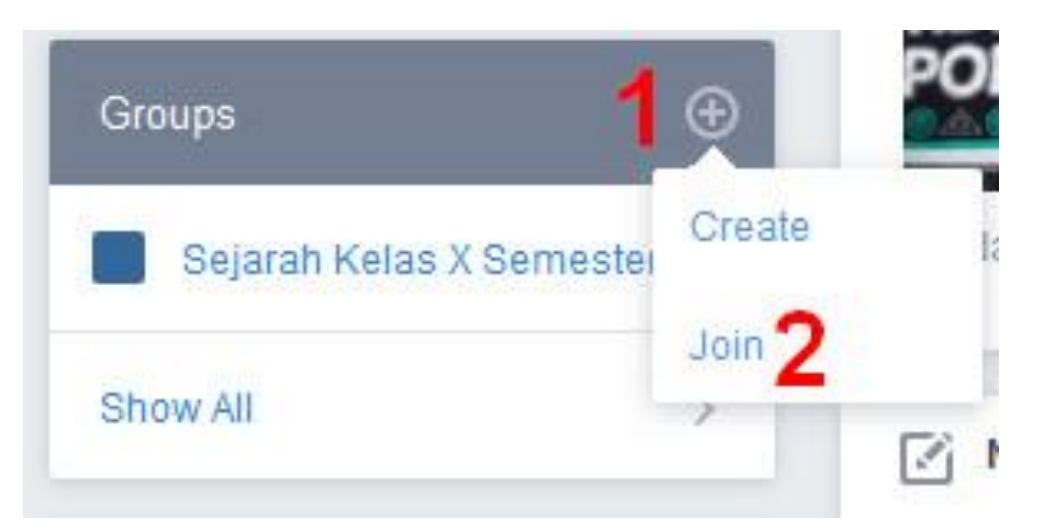

Selanjutnya masukkan kode kelas yang akan anda ikuti, terakhir klik join.

| Join Group |           | ×    |
|------------|-----------|------|
| swmw52     |           |      |
|            | Cancel or | Join |

# 4. Mengubah kode kelas

Jika kode kelas yang Anda buat terlalu sulit untuk diingat, Anda bisa menggantinya sampai menemukan kode yang diinginkan. Caranya masuk ke kelas/ grup, lalu klik reset.

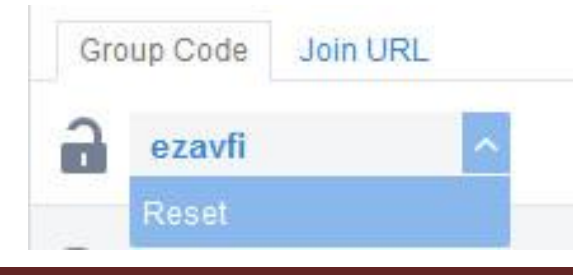

Perlu diingat bahwa kode kelas akan tertutup secara otomatis jika selama 2 minggu pemilik tidak membuka grup tersebut. Untuk membukanya kembali cukup klik reset.

# PANDUAN PENGGUNAAN EDMODO (UNTUK \$I\$WA)

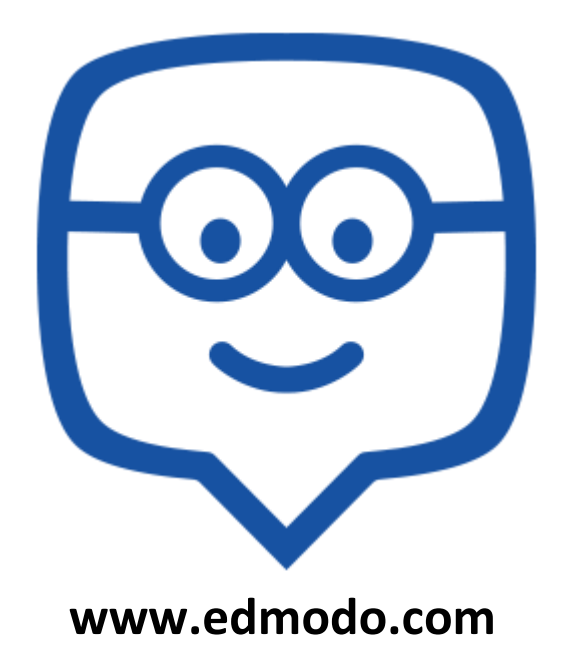

# Singgih Subiyantoro

#### PANDUAN EDMODO BAGI \$I\$WA

#### A. Seperti apa Edmodo?

Edmodo merupakan salah satu platform pembelajaran atau kelas virtual yang berbasis sosial, aman, mudah digunakan, kolaboratif, dan berbagi konten.

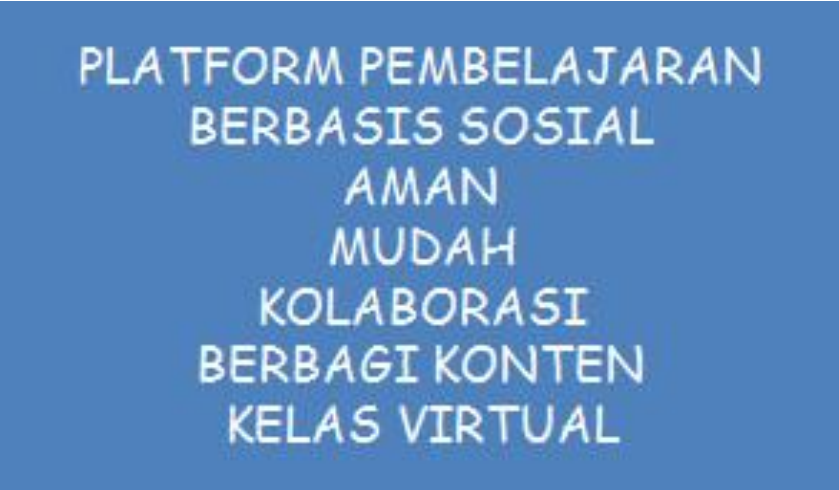

# B. Memulai Edmodo

1. Persiapan sebelum mendaftar

Sebelum mendaftarakun Edmodo, tentunya terlebih dahulu menyiapkan perangkat agar bisa terhubung dengan Edmodo, seperti;

- f. Komputer/ laptop/ smartphone/ handphone
- g. Koneksi internet.
- h. Akun email aktif
- i. File foto diri (untuk profile)
- j. Kertas/ handphone untuk mencatat pendaftaran akun Edmodo.
- k. 6 digit kode group dari guru.

2.Sign Up (Student)

a. Mengisi form pendaftaran

Klik Student, kemudianisi form yang disediakan, setelah itu klik Sign Up for Free.

| Get Secur        | e <b>Studen</b> t | Account |
|------------------|-------------------|---------|
| TEACHERS         | STUDENTS          | PARENTS |
| Group Code       |                   |         |
| First Name       |                   |         |
| Last Name        |                   |         |
| Username         |                   |         |
| Email (Optional) |                   |         |
| Password         |                   |         |
| 2                | Sign Up for Free  |         |

#### b. Verifikasi e-mail

Langkah akhir pada proses pendaftaran akun Edmodo adalah memverifikasi e-mail. Caranya buka akun email Anda, buka folder inbox/ pesan masuk, dan pilih pemberitahuan dari Edmodo.

| Surat -                       | □* C                                                  | Lainnya *                            | 1-4 dari 4                                                                  | < >                 | ¢-                    |
|-------------------------------|-------------------------------------------------------|--------------------------------------|-----------------------------------------------------------------------------|---------------------|-----------------------|
| TULIS                         | Edmodo                                                |                                      | Confirm your email addre                                                    | ss on E             | 15.35                 |
|                               | 🗌 🚖 🕞 Tim Gma                                         | II.                                  | Ubah Gmail dengan wama d                                                    | dan tema            | 15.35                 |
| Kotak Masuk (1)<br>Berbintang | 🗆 🚖 🗇 Tim Gma                                         | 1                                    | Dapatkan Gmail di ponsel A                                                  | nda - Aci           | 15.35                 |
| Penting                       | 🗌 🚖 🗇 Tim Gmai                                        | il 🛛                                 | Memulai dengan Gmail - 4 h                                                  | nal yang p          | 15.35                 |
| Telusun, ngobrol, ata         | Menggunakan 0 GB dari kuc<br>Anda                     | nta 25 GB <u>Kebliakan</u><br>Diberd | Privasi - Kebijakan Program<br>ayakan oleh <b>Google</b><br>Confirm your en | rail addı           | ress                  |
|                               |                                                       | Helio Zaky                           |                                                                             |                     |                       |
| 474 <u>7474</u> 7             | 4 $H$ $H$ $H$ $H$ $H$ $H$ $H$ $H$ $H$ $H$ $H$ $H$ $H$ | Thank you                            | for using Edmodo!                                                           |                     |                       |
| Klik Co<br>ema                | onfirm your<br>il address                             | Please click the email notification  | ink below to confirm your new email address<br>s about your account.        | s which will ensure | you receive all impor |
| ATT                           | 77777                                                 | 1                                    | Confirm your email                                                          | laddress            |                       |

# C. Fasilitas Edmodo (Student)

- 1. Mengikuti assignment
  - a) Klik turn in

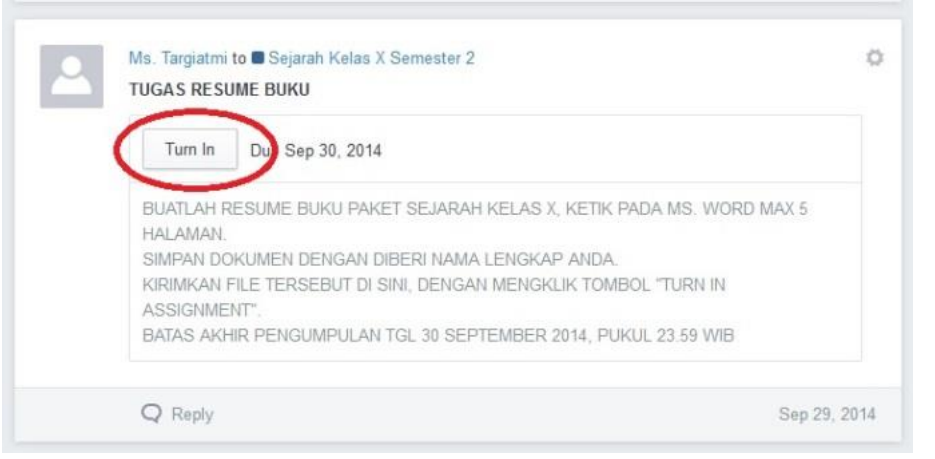

b) Isikan jawaban pada kolom yang disediakan
c) Jika diperlukan, anda bisa melampirkan bahan lain yang mendukung jawaban pada ikon seperti rantai di bawah kolom jawaban
d) Jika sudah selesai, klik turn in assignment

| UATLAH RIN<br>IAKSIMAL 1 | IGKASAN<br>HALAMAN | MATERI<br>N. SIMPA | KD 1 (ZA<br>N DAN KI | MAN PRA<br>RIMKAN | A AKSAR/<br>FILE TER | A) DIKETI<br>SEBUT KI | K MENGO<br>E SINI. (K | GUNAKAN<br>LIK LOAD | MS. WORD |
|--------------------------|--------------------|--------------------|----------------------|-------------------|----------------------|-----------------------|-----------------------|---------------------|----------|
| She                      | rley Yu            | idistiya           |                      |                   |                      |                       |                       |                     |          |
| Not ti                   | umed in            | í                  |                      |                   |                      |                       |                       |                     |          |
| Type your i              | esponses           | here               |                      | h                 |                      |                       |                       |                     |          |
|                          |                    |                    |                      |                   |                      |                       |                       |                     |          |
|                          |                    |                    |                      |                   |                      |                       |                       |                     |          |

#### 2.Mengikuti quiz

Cara untuk dapat mengikuti quiz adalah: a) klik take quiz untuk mengikuti quiz

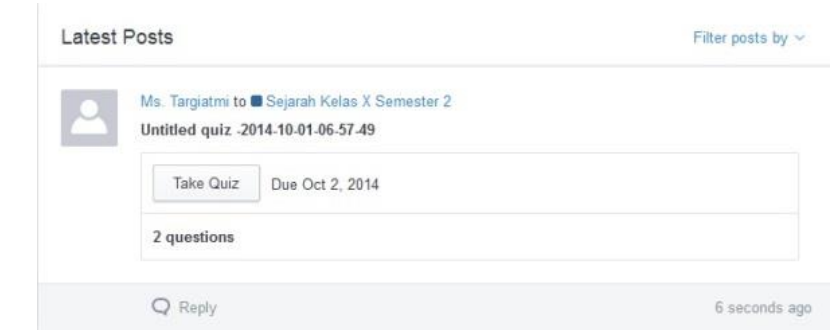

# b) klik start quiz untuk memulai quiz

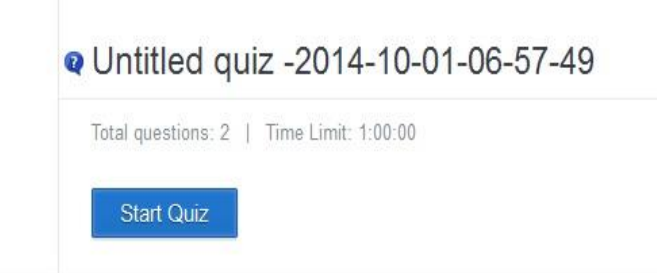

- c) indikator waktu berada di pojok kanan diatas.
- d) Klik jawaban yang dianggap benar,
- e)Untuk lanjut ke pertanyaan selanjutnya klik tanda panah dipojok atas quiz

- f) Di sebelah kiri, ada indikator dengan centang berwarna hijau menunjukkan soal mana saja yang sudah dijawab
- g)Jika sudah selesai mengerjakan, klik submit quiz.

| Q Untitled | 1 quiz -2014-10-01-06-57-49 Judul quix | 6 59:43 left            | Submit Quiz                                             |
|------------|----------------------------------------|-------------------------|---------------------------------------------------------|
| JESTIONS   | Question 1                             | e                       | 1/2<br>questions completed                              |
| 2<br>f     | Ibukota negara Indonesia adalah        | Question Total: 1 point | red By                                                  |
|            | A Jatarta                              |                         | Eko Targiatmi<br>Teacher                                |
|            | Bandung                                | Instru                  | ctions:                                                 |
|            |                                        | When<br>the qu          | you have answered all of<br>estions, click the \"Submit |
|            | C Padang                               | Sabilit 1               | button above.                                           |
|            | D Palembang                            |                         |                                                         |
|            |                                        |                         | Activate                                                |

# 3. Mengikuti poling

Untuk mengikuti polong, klik jawaban yang anda inginkan, lalu klik vote.

| ● Sangat Setuju |
|-----------------|
| ⊖ Setuju        |
| ⊖ Kurang Setuju |
| ⊖ Tidak Setuju  |
| Vote            |

#### **D.Pengaturan Lain**

1. Setting profile

Klik tanda di pojok kanan atas, lalu pilih Setting. Setelah itu akan muncul tampilan setting. Kemudian pilih account. Pada menu account, klik change profile picture. Lalu pilih foto yang akan dijadikan foto profil. Jika ingin mengganti nama, isikan nama depan dan nama belakang pada kolom first name dan last name, kemudian klik save personal info.

| Account       Personal Information       Image: Control on the Control on the | ☆ ≁ ⊟                     | Search posts, groups, us | ers, apps and more                                | ۹ 🗛 👪 -                                |    |
|----------------------------------------------------------------------------------------------------|---------------------------|--------------------------|---------------------------------------------------|----------------------------------------|----|
| Emel & Text Updates       Passeord         Passeord       Passeord         Applications       Passeord         Dated Accounts       Passeord         Enter Accounts       Passeord         Enter Accounts       Passeord         Enter Accounts       Passeord         Enter Accounts       Passeord         Enter Passeord       Passeord         Enter Passeord       Passeord         Passeord       Passeord         Passeord       Passeord         Passeord       Passeord         Passeord       Passeord         Passeord       Passeord         Pass                                                                                                    | Acount                    | Personal Informat        | lion                                              |                                        | 88 |
| Passord       Applications         Lbiked Accounts       Image: State Particular blog         County:       Tencores         State Particular blog       State Particular blog                                                                                                    | Email & Text Updates      | Your Current Photo       | Primary Email                                     | 🖌 Confirmed                            | 30 |
| Applications       Initial Accounts         Linked Accounts       Initial Accounts         Classings pumlle picture       Country:<br>[seed]       Tenccome         Classings pumlle picture       Country:<br>[seed]       Tenccome         Service Personnal Info       Service Personnal Info       Service Personnal Info                                                                                                    | Password                  | 20                       |                                                   |                                        |    |
| Linked Accounts       Adinda       Lestart         Linked Accounts       Country:       Temcons         Clarge pumile picture       [select]       Vielnam Standaut Tere (SAUT-7.00)         Serve Flessonal Info       Serve Flessonal Info       Vielnam Standaut Tere (SAUT-7.00)                                                                                                    | Acolications              |                          | First Name                                        | Last Name                              |    |
| Linked Accounts       Image pumile picture       Country:       Tenacone         [select]       Verham Standard Tene (0001-7.00)       Image pumile picture       Verham Standard Tene (0001-7.00)         Edmodo 62014 (Abod): Careers   Newsport: Contact De: Classopers   Debtate   Corenverty   Blog   Bageed   Pilozy   Terms of Service   Larguages %       Milescole                                                                                                    |                           |                          | Adinda                                            | Lestari                                |    |
| [ seect]       •       Vielnam Standard Time (GMT-7.00)       •         Saree Plenonal biolo       •       Saree Plenonal biolo       •         Edmodo 52014 (About : Careers   Newsson   Contact Un   Classrooms   Deticts   Community : Blog   Segred   Plinacy   Terms of Sension   Languages %       %                                                                                                    | Linked Accounts )         |                          | Country:                                          | Timezone                               |    |
| Ednodo 62014 : Abost : Careers   Newsoon - Contact De   Cassooans   Debtate   Cannoutly : Blog   Bagedt   Pilvacy   Terms at Service   Languages                                                                                                    |                           | Change profile picture   | [select] •                                        | Vietnam Standard Time (GMT+7.00)       |    |
|                                                                                                    | Edmoto 62814 About   Care | Save Personal Info       | een   Ostiste   Cerenvely   Biog   Support   Priv | any   Terms of Envisor   Languages 🏹 🛒 |    |

2.Melihat nilai

Untuk dapat melihat penilaian baik kuis maupun tugas, siswa dapat melihatnya di halaman depan edmodo.

a) Kotak di sebelah kanan, menunjukkan skor yang diperoleh.

# b) Untuk melihat hasil dari quiz yang sudah dikerjakan, klik quiz result.

| Hi, Sheri<br>Student                   | ley Y.                | Type your note here                                               |                        |
|----------------------------------------|-----------------------|-------------------------------------------------------------------|------------------------|
| Looks like you do<br>an avatar. Get or | on't have<br>ne herel | Latest Posts                                                      | Filter posts by $\sim$ |
| Groups                                 | ۲                     | Ms. Targiatmi to Sejarah Kelas<br>Untitled quiz -2014-10-01-06-57 | X Semester 2 0<br>49   |
| Sejarah Kelas X                        | Semester 2            | b Quiz Results                                                    | a 2/2                  |
| Show All                               | >                     | 2 questions                                                       |                        |
| Communities                            |                       | O Renty                                                           | Oct 1 2014             |
| Sma Batik 2 Sur                        | akarta                | A volu                                                            | 001,014                |

# 3.Join dengan kelas/ grup lain a) Klik tanda panah di samping kolom group

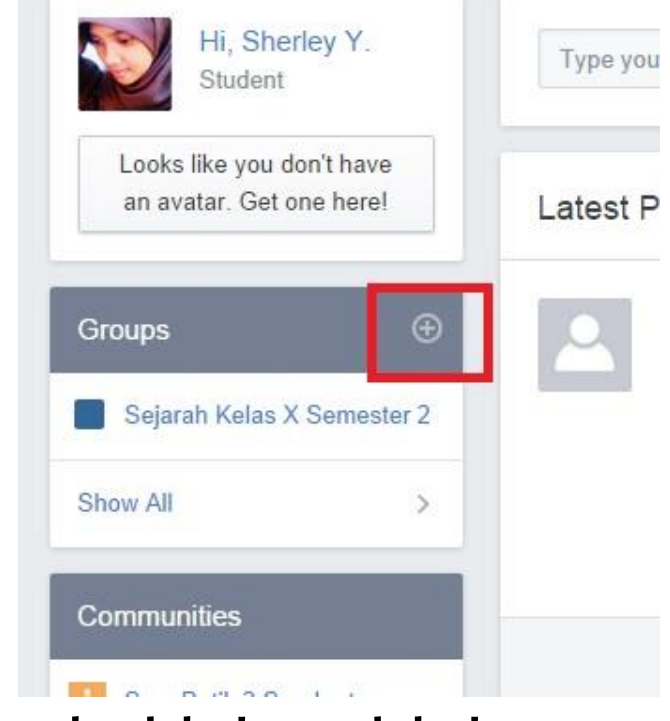

# b) Masukkankodekelaspadakolom yang disediakanc) Klik join

| Join Group | p  |      | × |
|------------|----|------|---|
| Group Cod  | le |      |   |
|            |    | ° [= |   |

- 4. Mengganti password
  - a) Klik tanda di pojok kanan atas, lalu pilih Setting. Setelah itu akan muncul tampilan setting.

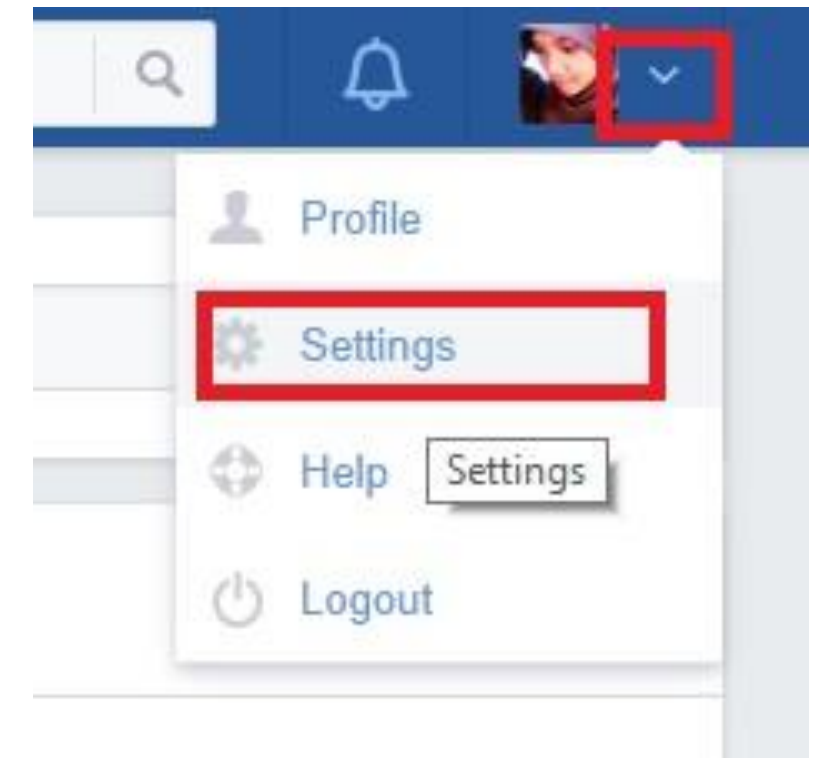

# b) Klik password

c) Masukkan password lama dan password baru pada kolom yang disediakan
d) Jika sudah selesai klik Change password

| Account              | > | Password                       |
|----------------------|---|--------------------------------|
| Email & Text Updates | > | Current Password C             |
| Password             | > | Masukkan password lama         |
| Applications         | > | New Password                   |
|                      |   | Masukkan password baru         |
|                      |   | Confirm Password               |
|                      |   | Masukkan kembali password baru |
|                      |   | d Change Password              |
|                      |   |                                |

5.Menambahkan file ke backpack

Fitur backpack digunakan untuk menyimpan file-file dan tautan yang dibutuhkan untuk pembelajaran online. Dengan menyimpan file di backpack memudahkan untuk mengakses file dari manapun dan kapanpun. Cara untuk menambahkan file ke backpack adalah sebagai berikut:

a) Klik icon backpack pada kiri atas. Lalu muncul halaman backpack

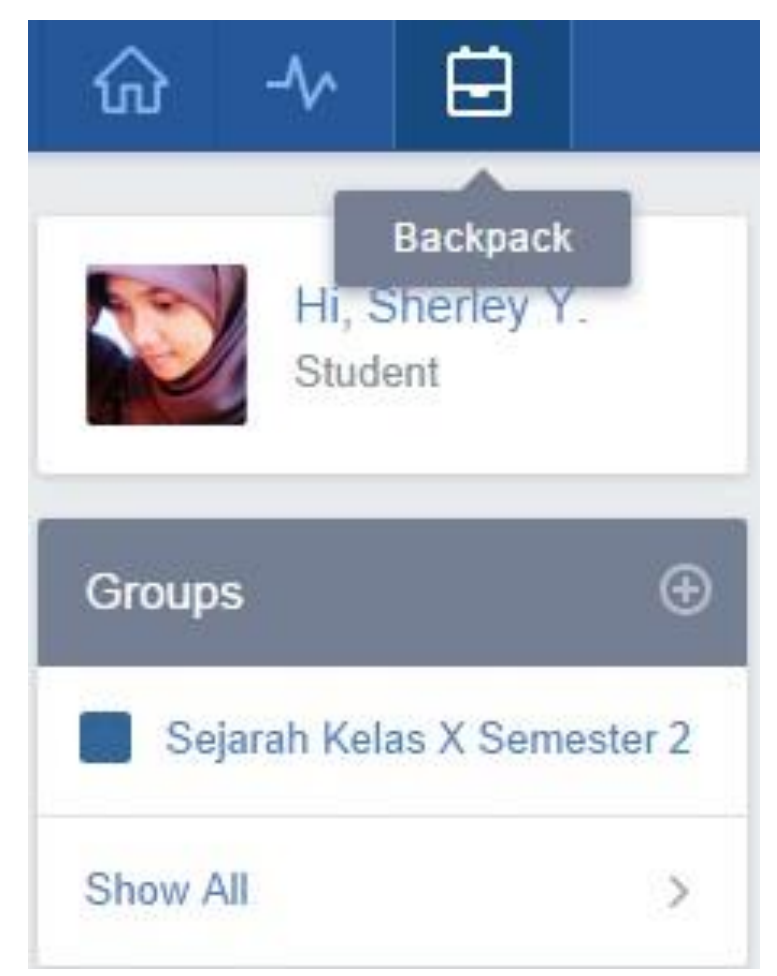

b) Klik Add to backpack yang terletak di sebelah kanan atas atau di tengah halaman backpack.

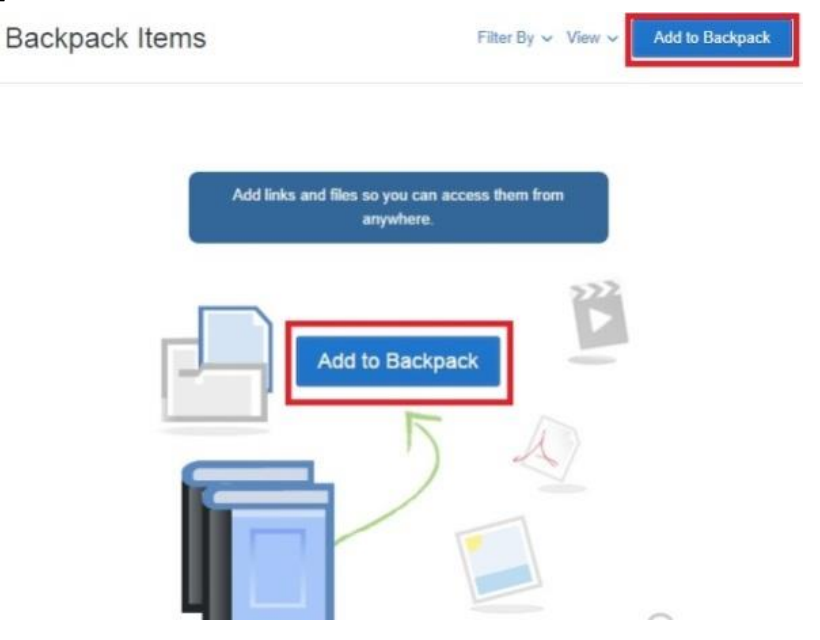

c) Untuk menambahkan file

- 1. Klik File
- 2. Klik Upload files jika ingin menambahkan file, atau klik Upload folder jika ingin menambahkan folder
- 3. Pilih file yang akan di upload
- 4. Indikator file yang akan di upload akan muncul
- 5. Jika sudah selesai, klik Add

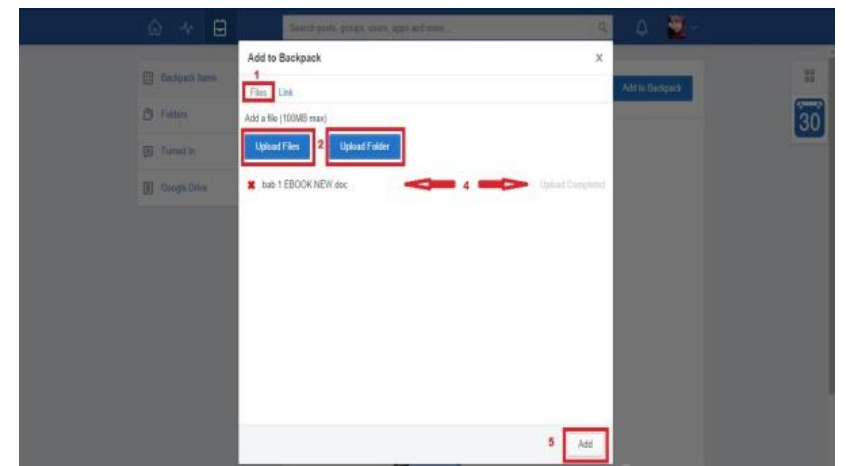

d) Untuk menambahkan link,

- 1. Klik Link
- 2. Masukkan link dan judul pada kolom yang disediakan
- 3. Jika sudah, klik Add

| dd to Backpack              | ×                                                                                       |                                                                                           |
|-----------------------------|-----------------------------------------------------------------------------------------|-------------------------------------------------------------------------------------------|
| Files Link                  |                                                                                         | By                                                                                        |
| ttp://pasca.fkip.uns.ac.id/ |                                                                                         |                                                                                           |
| ascasarjana FKIP UNS        |                                                                                         |                                                                                           |
|                             | 5 Add                                                                                   |                                                                                           |
|                             | dd to Backpack<br>1<br>files Link<br>tp://pasca.fkip.uns.ac.id/<br>ascasarjana FKIP UNS | dd to Backpack ×<br>1<br>files Link<br>tp://pasca.fkip.uns.ac.id/<br>ascasarjana FKIP UNS |

# PANDUAN PENGGUNAAN EDMODO (UNTUK ORANG TUA)

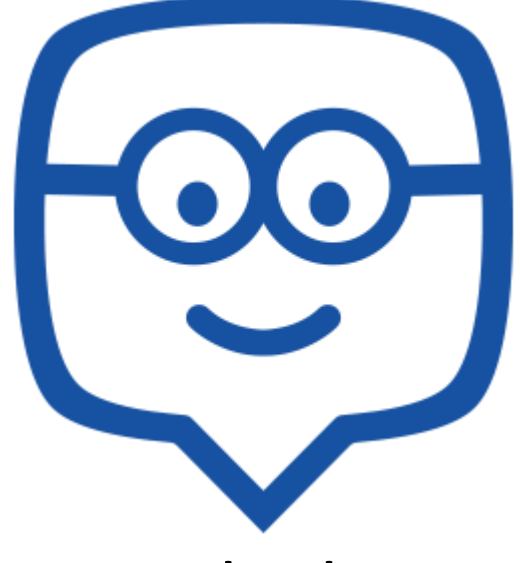

www.edmodo.com

# Singgih Subiyantoro

# A. Memperoleh *Parent Code* (Kode untuk Orangtua)

Akun ini merupakan sebuah langkah yang bagus untuk menginformasikan aktivitas belajar, tugas, nilai siswa kepada orangtua/wali mereka. Proses registrasi orangtua hampir sama dengan proses registrasi siswa, tambahan keamanan dengan satu yaitu setiap orangtua/wali membutuhkan kode parent yang unik untuk registrasi. Hal ini untuk memastikan bahwa hanya orangtua yang bisa berinteraksi dengan guru dan siswa/anak mereka. Kode parent dapat diperoleh melalui cara berikut :

1. Akun Siswa

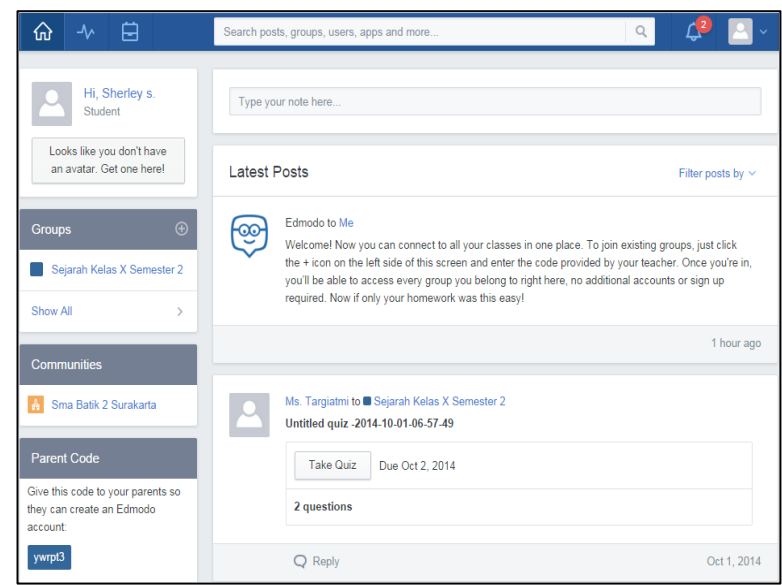

Orangtua/wali dapat memperoleh parent code dari halaman edmodo siswa yang terletak pada sisi sebelah kiri. Setelah mendapatkan parent code tersebut, orangtua/wali dapat mendaftar/membuat akun orangtua/wali di halaman depan edmodo.com.

#### 2. Akun Guru

Guru dapat memberikan informasi mengenai parent code kepada orangtua/wali melalui akun guru dengan mengikuti langkah-langkah berikut :

- a. Pilih kelas/grup dimana siswa terdaftar
- b. Pilih *member* di bagian daftar anggota grup sebelah kiri
- c. Pilih *more* di bagian kanan nama siswa
- d. Pilih Parent Code

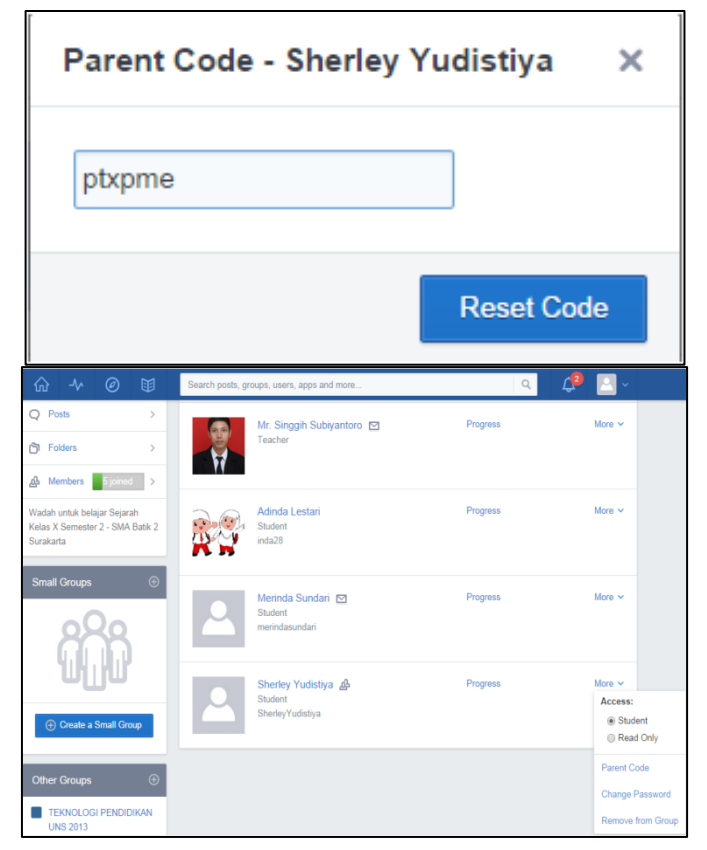

Pada halaman *members*, Anda dapat juga melihat *parent code* seluruh siswa yang terdaftar dalam *group*. Caranya pilih *member options* dibagian atas, lalu pilih *print* untuk melihat informasi siswa. Kemudian muncul halaman *Printer Friendly Member List*, centang jenis data yang akan dibutuhkan (*Parent code*). Kemudian klik *Generate Page*.

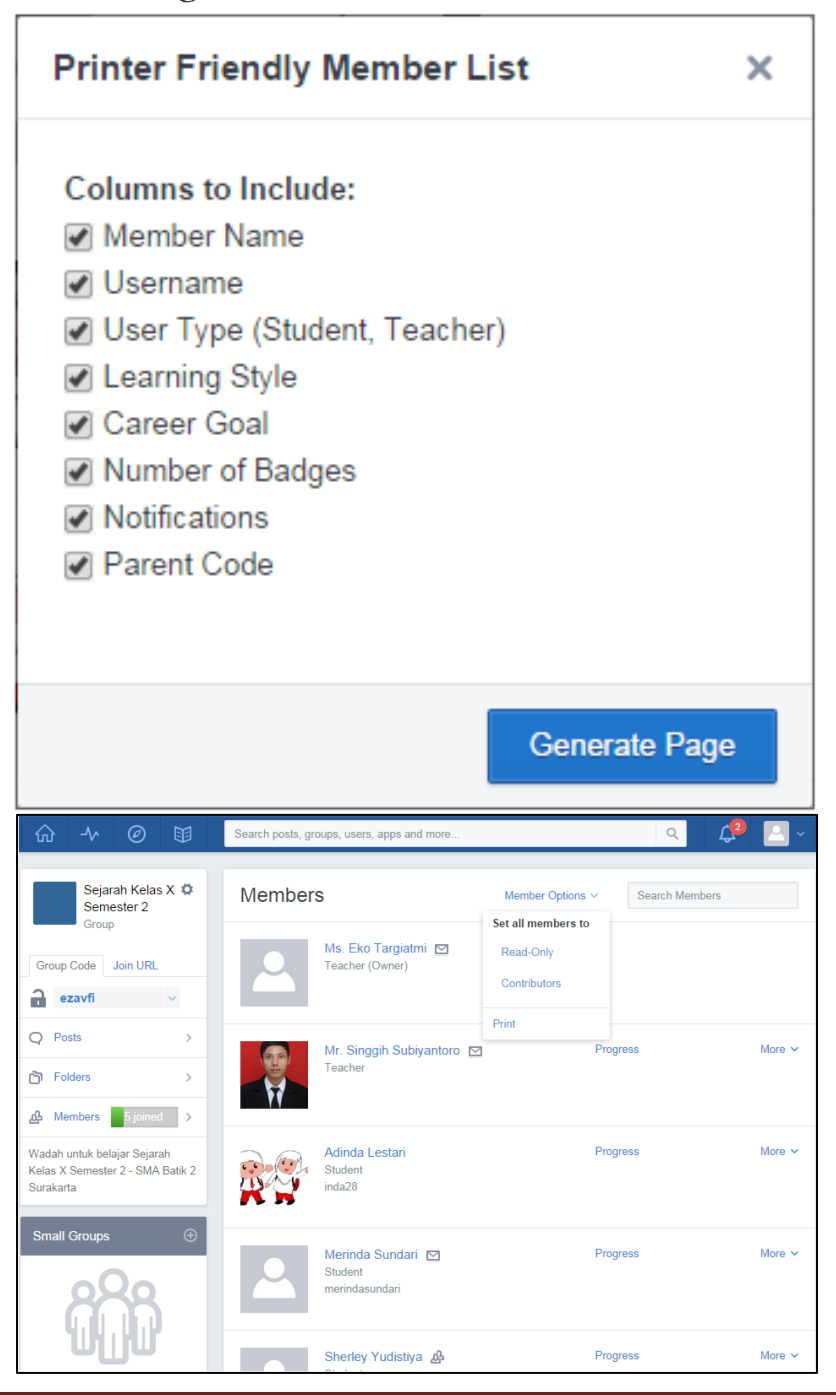

Maka muncul halaman yang berisi data setiap siswa dengan *parent code* masing-masing untuk orangtua/wali siswa. *Parent code* untuk setiap siswa berbeda-beda (unik). Kode inilah yang harus diinformasikan oleh guru kepada orangtua/wali siswa.

| Sejarah Kelas X S   | emester 2        |                 |                |             |                  |               | 5 Members   |
|---------------------|------------------|-----------------|----------------|-------------|------------------|---------------|-------------|
| Name:               | Username         | Туре            | Learning Style | Career Goal | Number of Badges | Notifications | Parent Code |
| Eko Targiatmi       |                  | Teacher (Owner) |                |             | 0                | Email Address |             |
| Singgih Subiyantoro |                  | Teacher         |                |             | 0                | Email Address |             |
| Adinda Lestari      | inda28           | Student         |                |             | 0                |               | jcgns5      |
| Merinda Sundari     | merindasundari   | Student         |                |             | 0                | Email Address | ywrpt3      |
| Sherley Yudistiya   | SherleyYudistiya | Student         |                |             | 0                |               | ptxpme      |

# **B.** Pembuatan Akun Orangtua/ Wali

Untuk membuat akun orangtua/ wali, langkah pertama yang dilakukan yaitu mengakses halaman edmodo dengan alamat situs www.edmodo.com. Pada halaman awal edmodo terdapat 3 pilihan untuk pengguna yaitu *Teachers, Students,* dan *Parents*. Anda dapat mengklik *Parents* untuk mendaftar sebagai orangtua/wali. Kemudian Anda dapat mengisi form registrasi dengan menyertakan *parent code* yang telah Anda peroleh sebelumnya. Setelah mengisi form registrasi, Anda dapat mengklik tombol *Sign Up for Free*.

| ~        | Get Secure Parent Account                               |  |  |
|----------|---------------------------------------------------------|--|--|
| <b>V</b> |                                                         |  |  |
|          | Parent Code                                             |  |  |
|          | Reinton 🗸 🗸                                             |  |  |
|          | FestName                                                |  |  |
|          | Cast Name                                               |  |  |
|          | (mul Address                                            |  |  |
|          | Pressort                                                |  |  |
|          | Sign Up for Free                                        |  |  |
|          | Building out spectrum Terms of Service J. Prince Police |  |  |

# C. Tampilan Akun Orangtua/ Wali

Setelah Anda berhasil membuat akun orangtua/wali, maka tampilan halaman depan akun orangtua/wali adalah seperti gambar berikut :

- 1. Melihat aktivitas yang dilakukan siswa dari dashboard halaman utama yaitu Assignment Due yang berisi daftat tugas yang harus dikerjakan siswa, Late Assignment yang berisi daftar tugas yang terlambat dikerjakan, New Grade yang berisi nilai terbaru yang diterima siswa, Upcoming events yang berisi kegiatan yang akan dilaksanakan di sekolah termasuk jadwal ujian, kegiatan di kelas, kegiatan di sekolah, dll, serta Assignment comments yang berisi umpan balik (komentar) dari guru terhadap tugas siswa.
- 2. Melihat pengumuman, informasi, atau instruksi dari guru
- 3. Melihat profil putra-putrinya dengan mengklik Profile dan Grades

4. Melihat daftar guru yang mengajar putra-putrinya

5. Apabila orangtua/wali memiliki lebih dari satu putra/putri yang menggunakan edmodo dan ingin mengetahui aktivitas mereka, orangtua dapat mengklik tombol Add a Student di navigasi bar bagian atas.

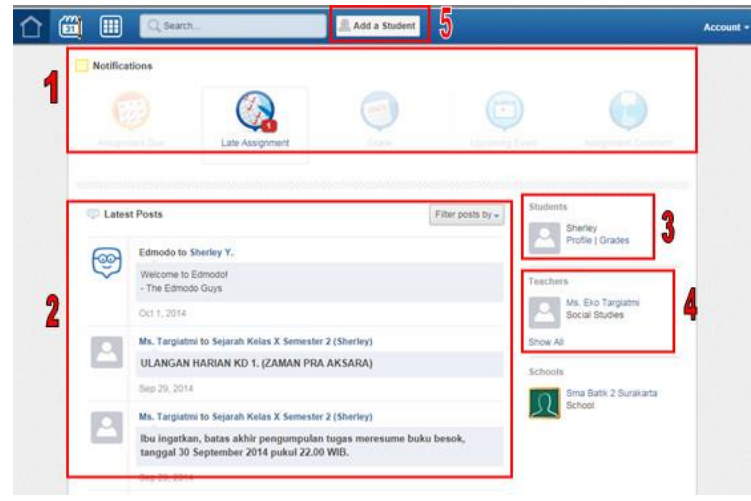

# D. Kalender/ Planner

Menu kalender/planner dapat digunakan orangtua/wali untuk melihat kegaitan yang ada di kelas maupun di sekolah serta melihat tanggal terakhir pengumpulan tugas putra-putrinya. Kalender pada akun orang tua secara otomatis akan terhubung dengan kalender pada akun putra-putrinya. Untuk menampilkan halaman kalender, orangtua tinggal mengklik ikon kalender pada navigasi bar bagian atas.

#### E. Melihat Penilaian

Orangtua/wali dapat melihat pencapaian nilai putraputrinya melalui *profile* dan *progress*. Pertama, orangtua mengklik akun putra-putrinya yang terletah pada sebelah kanan pada halaman utama.

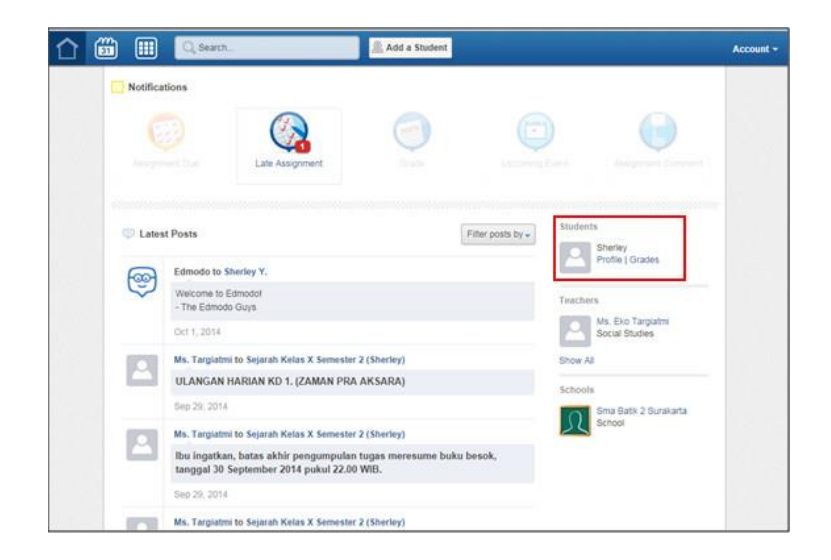